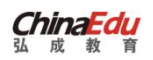

# 学士学位外语考试

## PC 端操作手册

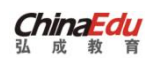

### 目录

| 1.系统概述1       |
|---------------|
| 2.报考流程1       |
| 2.1 考生报考流程1   |
| 2.1.1 用户注册1   |
| 2.1.2 用户登录2   |
| 2.1.3 报考信息填写4 |
| 2.1.4 缴费6     |
| 3.打印准考证       |
| 4.成绩查询9       |
| 5.公告管理10      |

## 1.系统概述

根据成人学士学位外语考试的业务要求,考生报考流程分为"注册登录"、 "基本信息填写"、"报考信息填写"、"上传照片"、"线上缴费"、"准考 证打印下载"和"成绩查询"。

### 2.报考流程

### 2.1 考生报考流程

#### 2.1.1 用户注册

用户打开浏览器,在浏览器地址栏输入(<u>http://jlxwlk.chinaedu.net/</u>), 找到自己"所属院校",点击【去报名】按钮,进入该院校报名登录页;

| ChinaEdu<br>弘 成 教 育                                                    |                                    | 10                                                                              | 成木服务电话: 010-8418 6622                                           |  |
|------------------------------------------------------------------------|------------------------------------|---------------------------------------------------------------------------------|-----------------------------------------------------------------|--|
|                                                                        | <b>吉林省高等</b><br><sup>学士学位外语者</sup> | <b>芕历继续教育</b><br><sup>5</sup> 试联考合作体                                            |                                                                 |  |
|                                                                        |                                    |                                                                                 |                                                                 |  |
| <ul> <li>一部</li> <li>一部</li> <li>二部</li> <li>二部</li> <li>二部</li> </ul> | まいセカナ 専     志服名                    | ● 基本大等 ★根8                                                                      | <ul> <li>FA-3位道代<br/>Englished Hardware</li> <li>主現名</li> </ul> |  |
| (1)                                                                    | <b>())</b> 吉林則位大学<br>世界名           | <u>کيری میروند</u><br><u>کیری</u>                                               | ▲ 4林 2 清华院<br>五班名                                               |  |
| (愛) 古井九工ぞ戊<br>(支援名)                                                    | 54557.4<br>2000<br>2000<br>2000    | ()<br>()<br>()<br>()<br>()<br>()<br>()<br>()<br>()<br>()<br>()<br>()<br>()<br>( | ● 書料 号菜 序 化<br>m. R. MERICELL FOR LEAR<br>西田名                   |  |
| et/cedu/#/login?tenant=ccu                                             |                                    |                                                                                 |                                                                 |  |

学生若有账号,则可直接输入账号和密码,用户名默认为身份证号,初始密码默认为身份证后六位,输入图片验证码,点击登录即可。

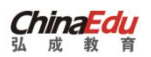

学生若没有账号,则可点击【注册】按钮,进入注册信息填写页面,星号内 容为必填项,点【注册】,提示"注册报名信息成功",则可返回首页进行登录。

| 🔨 学位外语考试系统 | ▲ 长春理エ大学                                                                                                    |
|------------|----------------------------------------------------------------------------------------------------|
|            | 欢迎登录                                                                                                    |
|            | <ul> <li>各 調論入用户名(学生证件管部为用户名)</li> <li>(1)</li> <li>(1)</li></ul> |
|            | 登录<br>函设有账号 立期注册 忘记做码<br>©1998-2022 私邮站技发展有限公司 医校研育                                                                                                    |

建议密码为:证件号后六位。请务必牢记密码,如若忘记,请务必3月 28日前(即考前一天)在报名系统登录页面,点击"忘记密码"自行找回,该 密码为本次考试唯一密码。

| a <b>Edu</b> 学位外语考试报名系统 |                          |
|-------------------------|--------------------------|
|                         |                          |
|                         |                          |
| 注册                      |                          |
|                         | - 16.2                   |
|                         | - 1215<br>章白             |
|                         | * 证件号                    |
|                         | 身份证 💛 130633199511166839 |
|                         | * 手机号                    |
|                         | 15128071223              |
|                         | * 10篇图初                  |
|                         |                          |
|                         | · 翰以图初                   |
|                         |                          |
|                         | 注册                       |
|                         | 道回整录                     |
|                         |                          |

#### 2.1.2 用户登录

用户打开浏览器,在网址地址栏输入(http://jlxwlk.chinaedu.net/),找到自 己"所属院校"点击【去报名】,进入该院校报名登录页,输入正确的证件号、

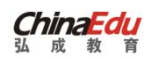

密码、图片验证码即可。

| \Lambda 学位外语考试系统 | <b>ChinaEdu</b><br>ध्र. इ. क्षे ज |                      |         |
|------------------|-----------------------------------|----------------------|---------|
|                  |                                   | 欢迎登录                 |         |
|                  |                                   | 3 130633199511166839 |         |
|                  |                                   | <b>∴</b>             |         |
|                  |                                   | q968                 | q 9 6 8 |
|                  |                                   | 登录                   |         |
|                  |                                   | 还没有账号? <b>立即注册</b>   | 忘记密码    |

如果是自行注册学生,用户名为:证件号,密码为:考生注册时设置的密码。

【登录】后系统检测到密码设置较简单(不符合字母加数字且位数少于6 位的密码规则)则进行强制修改密码提示,若不想修改,可以直接点击"暂不修 改"直接进入学生端首页。

符合密码规则的学生不显示该页面。

| 修改密码                  |                                  |   |
|-----------------------|----------------------------------|---|
| ♀ 您的密码过于简单,为了您的账号安全,系 | 10. 设置新密码!                       | * |
|                       | * 设置新密码<br>语输入新密码                |   |
|                       | * 确认新密码                          |   |
|                       | 1981月275回入前1255<br><b>神入修改</b>   |   |
|                       |                                  |   |
|                       | あょうひつ つつつ 37 げんさせんの声を行う 二日 につつくを |   |
|                       | ◎1998-2022 弘成科技发展有限公司 版权所有       |   |

点击【登录】按钮后,若验证成功且符合密码规则,则进入考生首页,可看 到当前考试批次信息如"演示数据 1",及报考信息流程,当前报名时间已开始。

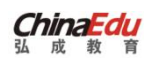

| 演习 | 下数据1    |                                                                      |
|----|---------|----------------------------------------------------------------------|
| 0  |         | <b>报名</b><br>报名起止时间: 2022年06月26日 21:06:58 ~ 2022年06月27日 10:00:00 去很名 |
|    | 2       | <b>报名资格审核</b><br>报名提交后,院校老师会尽快为您审核。                                  |
|    | 0       | <b>撤费</b><br>缴费超止时间: 2022年06月29日 00:00:00 ~ 2022年06月30日 00:00:00     |
|    | <u></u> | 打印准考证<br>准考证打印开始时间: 2022年06月30日 01:00:00                             |
|    |         | 考试<br>考试计划时间: 2022年07月01日 00:00:00 ~ 2022年07月02日 00:00:00            |
|    | 10      | 成绩查询<br>查询开始时间: 2022年07月03日 00:00:00                                 |

点击【报名】按钮,进入报考须知页面,阅读报考须知进入自动十秒倒计时, 点【本人已认真阅读,同意报考】进入信息填写页面

### 2.1.3 报考信息填写

考生填写报考信息,报考信息带"星号"为必填项。

其中,【点击上传】上传照片(系统会将上传的照片通过公安系统进行自动 核对,核验考生照片和身份证信息的一致性。如果不一致,则重新上传照片,如 果上传 3 次后仍然不一致,继续报名即可,待后台老师审核)。

| 姓名: 章白     证件类型: 护展     证件号: 200       * 任别:     请选择     * 手机号:     15189632541     * 学号:     請結入       * 学习形式:     请选择     * 省/市:     请选择     * 民族:     前选择 | 國信息     |     |      |        |             |       |     |  |
|----------------------------------------------------------------------------------------------------|---------|-----|------|--------|-------------|-------|-----|--|
| * 住别: 请选择                                                                                                    | 姓名:     | 章白  |      | 证件类型:  | 护照          | 证件号:  | 200 |  |
| • <b>学习形式</b> : 请选择 · <b>省/市</b> : 请选择 · 民族: 请选择 · 民族: 请选择                                                                                                   | *性别:    | 请选择 | . v. | * 手机号: | 15189632541 | * 学号: | 请输入 |  |
|                                                                                                    | * 学习形式: | 请选择 |      | * 省/市: | 请这样         | *民族:  | 请选择 |  |
| <ul> <li>政治面貌: 請适择 ~ *出生日期: </li> </ul>                                                                                                    | *政治面貌:  | 请选择 |      | *出生日期: | 信 违择日期时间    |       |     |  |

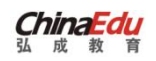

| 报名系统    | 首页  | 报名 缴                                             | 费 考证                 | t, 成绩 公告                                      |         |      |       |
|---------|-----|--------------------------------------------------|----------------------|-----------------------------------------------|---------|------|-------|
| 示数据1    |     |                                                  |                      |                                               |         |      |       |
| 基础信息    |     |                                                  |                      |                                               |         |      | 基本信息填 |
| 姓名:     | 章白  |                                                  | 证件类型:                | 护照                                            | 证件号:    | 200  |       |
| * 性别:   | 女   | v                                                | * 手机号:               | 15189632541                                   | * 学号:   | 1500 |       |
| • 学习形式: | 选项一 |                                                  | * 督/市:               | 北京市/北京市 ~                                     | * 民族:   | 汉族   |       |
| *政治面貌:  | 群众  |                                                  | * 出生日期:              | 2022-06-30                                    |         |      |       |
| * 照片:   | 10  | た由上传<br>系统会对上传照片<br>紅尾<br>图片支持 jpeg.jp<br>人证标验通过 | †进行人脸核验。<br>g 格式,文件量 | 上传证件照<br>3次不通过将会影响您的此次报考,请严格<br>伏不超过 2048 kb。 | 按照以下要求上 | 传照片: |       |

照片上传要求:

(1) 必须是报考本人真实 "免冠白底"照片,不许带眼镜,照片应清晰可 识别身份,不允许上传美颜或 PS 后的照片,过于模糊的照片无法上报成功。如 因上传的照片有问题,导致人脸识别比对不通过,最终无法进入考场的情况,后 果自负。

(2) 上传照片应严禁佩戴或漏出帽饰,包括发卡、项链、耳环、耳钉、鼻 环、唇钉、眼镜等。

(3) 不得穿着奇装异服, 衣着避免复杂图案、条纹。

(4) 嘴唇应自然闭合,头发梳理整齐,不得遮挡眉毛、眼睛和耳朵,长发 者建议束发。

(5) 严禁化浓妆,佩戴有色隐形眼镜、美瞳等。

(6) 照片必须是标准 JPG、JPEG、PNG 格式的"竖版"照片,文件最大不超过 3MB;建议宽高比例为 3:4。

5

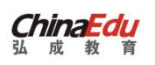

| 院校信息    |          |   |           | 信息填写 |        |            |
|---------|----------|---|-----------|------|--------|------------|
| * 就读院校: | 清华PMP    | < | 地区: 大连函数站 | ~    | *毕业时间: | 2022-06-30 |
|         | JL de de |   |           |      |        |            |
| * 首切:   | 北京市      |   |           |      |        |            |

### 报考信息均已填写完毕,勾选报考承诺信息,点击【提交报名信息】

| 语考试报名系统                  | 首页  | 报名 | 缴费    | 准考证                 | 考试           | 成绩    | 公告             |    |
|--------------------------|-----|----|-------|---------------------|--------------|-------|----------------|----|
| The second second second |     |    |       |                     |              |       |                |    |
| 演示数据1                    |     |    |       |                     |              |       |                |    |
|                          |     |    | 0     | <b>申核通</b><br>参的报名信 | 过<br>息已审核通过。 | 请前往缴费 |                |    |
| 基础信息                     |     |    | l     |                     |              |       |                | •  |
| 姓名: 章                    | 1   |    | 性别:   | 男                   |              | 手机    | 号: 15363296851 | 20 |
| 证件类型: 护门                 | 8   |    | 证件号:  | 200                 |              | 7     | 号: 1500        |    |
| 院校信息                     |     |    |       |                     |              |       |                |    |
| 就這院校: 吉林                 | 木阿院 |    | 考试地址: | 吉林网院画授如             | 52           | 47    | 业:英语专业         |    |

### 2.1.4 缴费

缴费:线上缴费

点击缴费按钮,或者回到首页点击【去缴费】,可进入到支付页面。

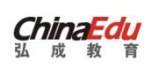

| 语考试报名系统                                                | 首页 报名                     | 缴费            | 准考证             | 考试      | 成绩    | 公告    |              |                                  |   |
|--------------------------------------------------------|---------------------------|---------------|-----------------|---------|-------|-------|--------------|----------------------------------|---|
|                                                        |                           |               |                 |         |       |       |              |                                  |   |
| 演示数据1                                                  |                           |               |                 |         |       |       |              | <b>章白</b><br>证件号: 200            |   |
| ● 2 提名<br>报名起止时                                        | 间: 2022年06月27日 09:30:32   | ~ 2022年06月27日 | 09:40:29        |         |       | 报名已提交 | 隐核信用         | 9                                | 1 |
| <ul> <li>最初報告</li> <li>現名資格書</li> <li>現名提交后</li> </ul> | <b>核</b><br>,院校老师会尽快为您审核。 |               |                 |         | Ø     | 报名已审核 | 就读院校<br>考试地址 | 2、吉林网院<br>2: 吉林网院<br>1: 吉林网院函授站2 |   |
| • <b>()</b> 鐵畫<br>激费起止时                                | 司: 2022年06月27日 09:40:33   | ~ 2022年07月01日 | 00:00:00        |         |       | 去鄉費   | <b>举</b> 业   | 2: 英语专业                          |   |
| 。 目 打印准考证                                              |                           | 00:00         |                 |         | Ļ     |       | 1            |                                  |   |
| o 🥑 考试<br>考试计划时                                        | 司: 2022年07月03日 00:00:00   | ~ 2022年07月04日 | 00:00:00        |         |       |       |              |                                  |   |
| o 版 查询开始时                                              | 頁: 2022年07月05日 00:00:00   |               |                 |         |       |       |              |                                  |   |
|                                                        |                           | 6             | 1998-2022 26 58 | 印拉发展有限公 | 司版权所有 |       |              |                                  |   |

查看自己的考试科目,点击【立即支付】按钮。

| 激费状态          |
|---------------|
| 未敏费           |
| 费总额 0.01 立即支付 |
| 10.00         |

#### 进入支付页面。扫描支付二维码,可进行报名费支付。

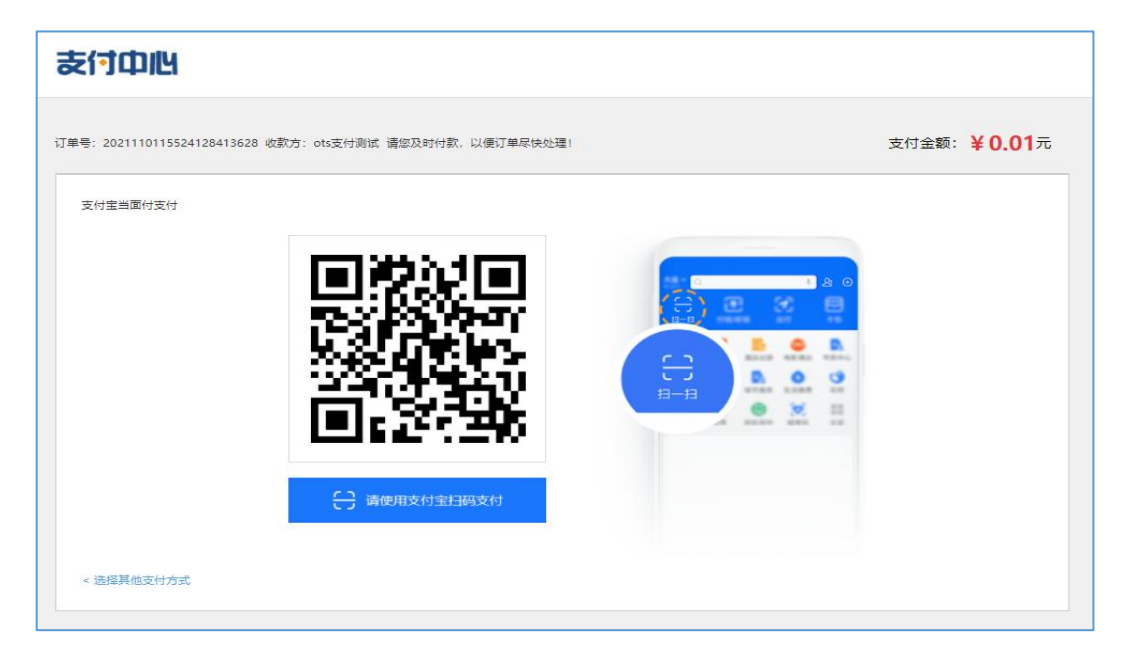

缴费成功后,勾选框默认置灰,默认状态变成"已交费",说明缴费成功!

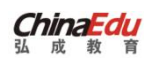

#### 同时首页报考缴费状态为"报考已缴费"。

| 缴费                    |      |                 |                    |
|-----------------------|------|-----------------|--------------------|
| 批次各称           21工商管理 | 科目名称 | 报考费用(元)<br>0.01 | <b>撤费状态</b><br>已総義 |
|                       |      |                 | (約.0.0 文加支付)       |
|                       |      |                 |                    |

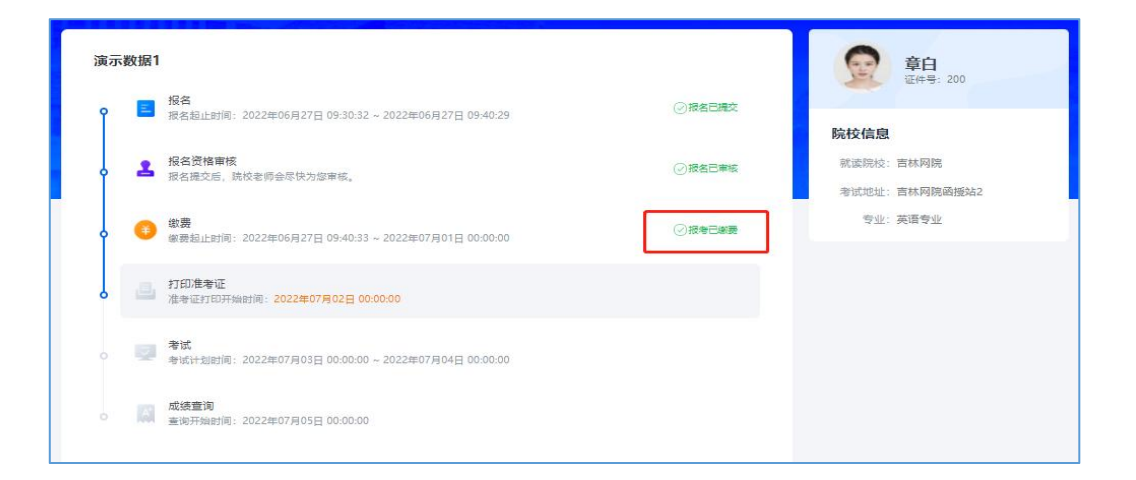

## 3.打印准考证

考生在规定的准考证打印时间内,进入准考证打印页面。

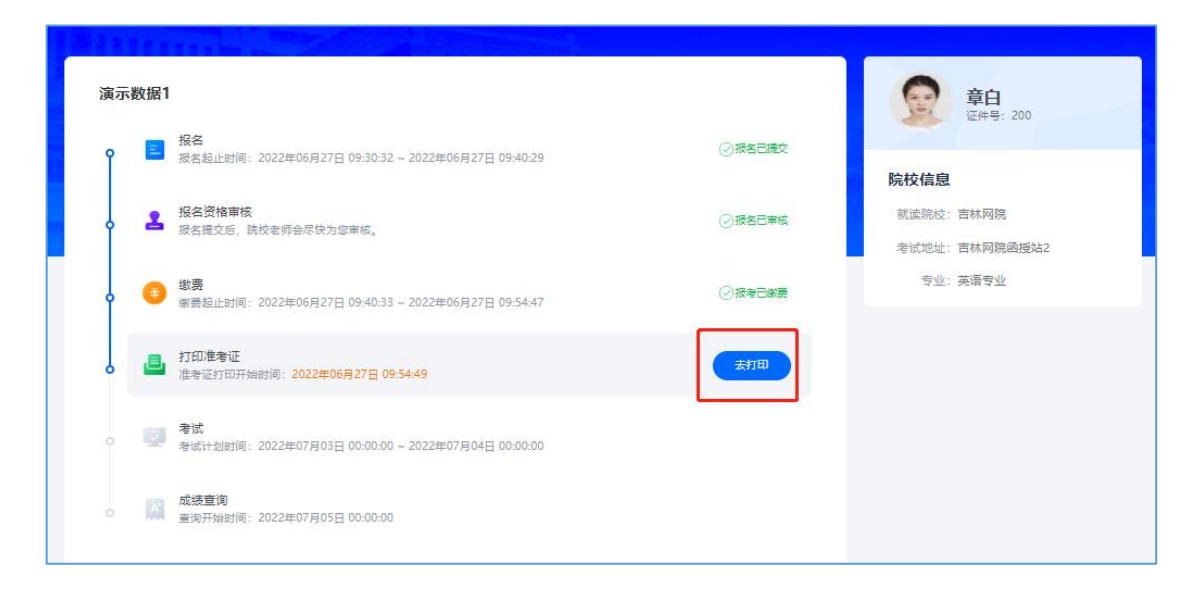

点击【下载准考证】按钮,下载 PDF 文件到本地。

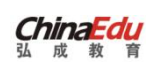

|                                                                                                    | 建考证                                                                                                    |       |                        |             |     |     |       |
|----------------------------------------------------------------------------------------------------|----------------------------------------------------------------------------------------------------|-------|------------------------|-------------|-----|-----|-------|
|                                                                                                    | + -                                                                                                    |       | 1/1                    |             |     |     | * · · |
|                                                                                                    |                                                                                                    |       |                        |             |     |     | Î     |
| 地名         市口         TELA/20220001           府田正寺         200         6%         萬慶安盘           数法资格         法建方面         6%         萬慶安盘           考点名名         大星考点         7         7         1           考点名名         大星考点         7         1         1         1           考点名名         大星考点         7         1         1         1         1           東京市         10000         40000         600         10000         1         1           東京市         10000         10020-06-27 10.11 1000         1         1         1         1         1         1         1         1         1         1         1         1         1         1         1         1         1         1         1         1         1         1         1         1         1         1         1         1         1         1         1         1         1         1         1         1         1         1         1         1         1         1         1         1         1         1         1         1         1         1         1         1         1         1         1         1 |                                                                                                    |       | 演示数                    | 据1          |     |     |       |
| 内积运转         100         100         其他有点           数点发表         当時間段         請段題         当時間段通信公            考点完整         1040日         100日         100日             考点完整         1040日         100日         100日              報告课程         1         100日         100日                                                                                                    | 姓名                                                                                                    | 章白    | 准考证                    | TRIAL202200 | 101 |     |       |
| 被读字校         当我问院         通程站         当相門院園楼站2           考点度型         ····································                                                                                                    | 身份证号                                                                                                    | 200   | 专业                     | 英语专业        |     |     | -     |
| 考点在容     大建考点       考点规址     indutting       有助     1       分規     2022-06-27 10:11至10:27 大進       11     1       11     1       11     1       11     1       11     1       11     1       11     1       11     1       11     1       11     1       11     1       11     1       11     1       11     1       11     1       11     1       11     1       11     1       11     1       11     1       11     1       11     1       11     1       11     1       11     1       11     1       11     1       11     1       11     1       11     1       11     1       12     1       13     1       14     1       15     1       15     1       16     1       17     1       18     1       19                                                                                                    | 就读学校                                                                                                    | 吉林阿院  | 函授站                    | 吉林阿院函:      | 便站2 |     |       |
| 考点微量         usdat着           1         1           1         1           1         1           1         1           1         1           1         1           1         1           1         1           1         1           1         1           1         1           1         1           1         1           1         1           1         1           1         1           1         1           1         1           1         1                                                                                                    | 考点名称                                                                                                    | 大莲考点  | 1                      |             |     |     | 25    |
| 服务項目     相当时日     有30000     有400000     有400     自2002       健康運程.     2002-06-27 10.11至10.27     大連     1       財財     1     1     1   #3、通过人验识别和身份证验证后方可进入考验。       市     3     、通过人验识别和身份证验证后方可进入考验。   #3、通过人验识别和身份证验证后方可进入考验。       市     3     、通过人验识别和身份证验证后方可进入考验。   #4)、通过人账识别和身份证验证后方可进入考验。       市     方法、考试学校集合、   第4)、局容正応即可望录考试系统、进入为估计时页面写符。并放对相关信息。考生信息以很名库为准。       下係更改。     六、考试正式开始后。考生方可答题。考试开始30分件后。迟到考生不得进入考插。考生在开考30分件后、                                                                                                    | 考点地址                                                                                                    | sdg杜甫 |                        |             |     |     | 2.    |
| 報告课程,<br>时间       建立人脸识别和身份证验证后方可进入考验。       国、考生一律不得将手机、纸、笔像入考场。进入考场时,各种通訊工具必须关机。且不得随身携带。考生放果并机势精整物品放在指定位置,不服从者操作教处理。       正、考生一律不得将手机、纸、笔像入考场。进入考场时,各种通訊工具必须关机。且不得随身携带。考生放果并机会精整物能加放在能定位置,不服从者操作攀处理。       正、考生人路婆屋相印可登录考试系统,进入利时时页面穿待。并放对相关信息。考生信息以很名库为准、不得更改。       六、考试正式开始后,考生方可答题,考试开始30分钟后,迟到考生不得进入考场;考生在开考30分钟后、<br>方可定是离开考场。                                                                                                    |                                                                                                    | 报考料日  | 书记时间                   |             | 专场  | 座位号 |       |
| <ul> <li>特別</li> <li>特別</li> <li>市場上,總过人證以點和身份這點這些方可送入考驗。</li> <li>回、考生一條不得將手机、紙、電帶入考腸。違入考疑时,各种通訊工具必须关机,且不得祖身携帶。考<br/>生候原手机条備當時回該在能定位置,不服从者能作弊处理。</li> <li>正、考生入場準盈柜可可量原考该某樣,进入倒讨时页面容待,并被对相关信息。考生信息以很名库为准,<br/>不優更茂。</li> <li>六、考试正式开始后,考生方可容题,考试开始30分钟后,送到考生不得进入考场,考生在开考30分钟后,<br/>方可定差與开考場。</li> </ul>                                                                                                    | 招告课程。                                                                                                    | 学位外语  | 2022-06-27 10:11 10:27 | 大连          |     | 1   |       |
| 常》、通过人验识别和身份证验证贴方可进入考培。<br>回、考生一种不得持手机、纸、毫带入考场,进入考场时,各种通识工具必须关机,且不得随身携带。考<br>生候将并引给携带物品放在能力位置,不服从者按作弊处理。<br>正、考生入场谋应而即可登录考试系统,进入制计时页面等待,并做对相关信息。考生信息以很名库为准,<br>不得更改。<br>六、考试正式开始后,考生方可答题,考试开始30分钟后,迟到考生不得进入考场;考生在开考30分钟后,<br>方可定卷离开考场。                                                                                                    | 10+ [41]                                                                                                    |       |                        |             |     | -   |       |
| 书》、通过人脸识别和身份证验证后方可进入考验。<br>四、考生一律不得将手机、纸、笔带入考场。进入考场时,各种通訊工具必须关机。且不得随身携带,考<br>生质并手机等精整物品放在指定位置,不服从者操作筹处理。<br>正、考生入场落屋后即可登录考试系统,进入到计时页面写件。并被对相关信意。考生信息以很名库为准,<br>不得更改。<br>六、考试正式开始后,考生方可答题,考试开始30分钟后,迟到考生不得进入考场;考生在开考30分钟后,<br>方可定卷离开考场。                                                                                                    |                                                                                                    |       |                        |             |     | -   |       |
|                                                                                                    | 生须将手机象精带物品故在指定位置,不服从者任行弊处理。<br>正、考生人功挥盔后即可整杀考试系统,进入例计对页面等待,并被对相关信息。考生信息以报名库为准,<br>不得更改。<br>六、考试正式开始后,考生方可答题:考试开始30分钟后,迟到考生不得进入考场:考生在开考30分钟后,<br>方可交卷其并考场。 |       |                        |             |     |     |       |
|                                                                                                    |                                                                                                    |       |                        |             |     |     |       |

4.成绩查询

在考试完成,等待院校老师发布成绩,进入首页点击【去查询】,进入成绩 查询页面。

| 奥小 | SOCIAL I                                                         |         | <b>草日</b><br>证件号: 200 |
|----|------------------------------------------------------------------|---------|-----------------------|
| Ŷ  | 报名<br>据名超止时间: 2022年06月27日 09:30:32 ~ 2022年06月27日 09:40:29        | ⊘报名已總交  |                       |
|    | 2 报名资储审核                                                         | ⑦ 振名已庫板 | 院校信息<br>就法院校:吉林网院     |
| Ĭ  | ➡ 报名提交后,院校老师会尽快为这律师。                                             |         | 考试地址: 吉林网院函授站2        |
| •  | 0 載要                                                             | ◎振寺已編奏  | 立正: 美语支工              |
| 0  | <b>考试</b><br>参試计划时间: 2022年06月27日 10:10:11 ~ 2022年06月27日 10:30:15 |         |                       |
| ļ  | 成装查询<br>查阅开始时间: 2022年06月27日 10:30:33                             | 大意向     |                       |

成绩合格的,可以自行下载合格证;

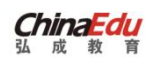

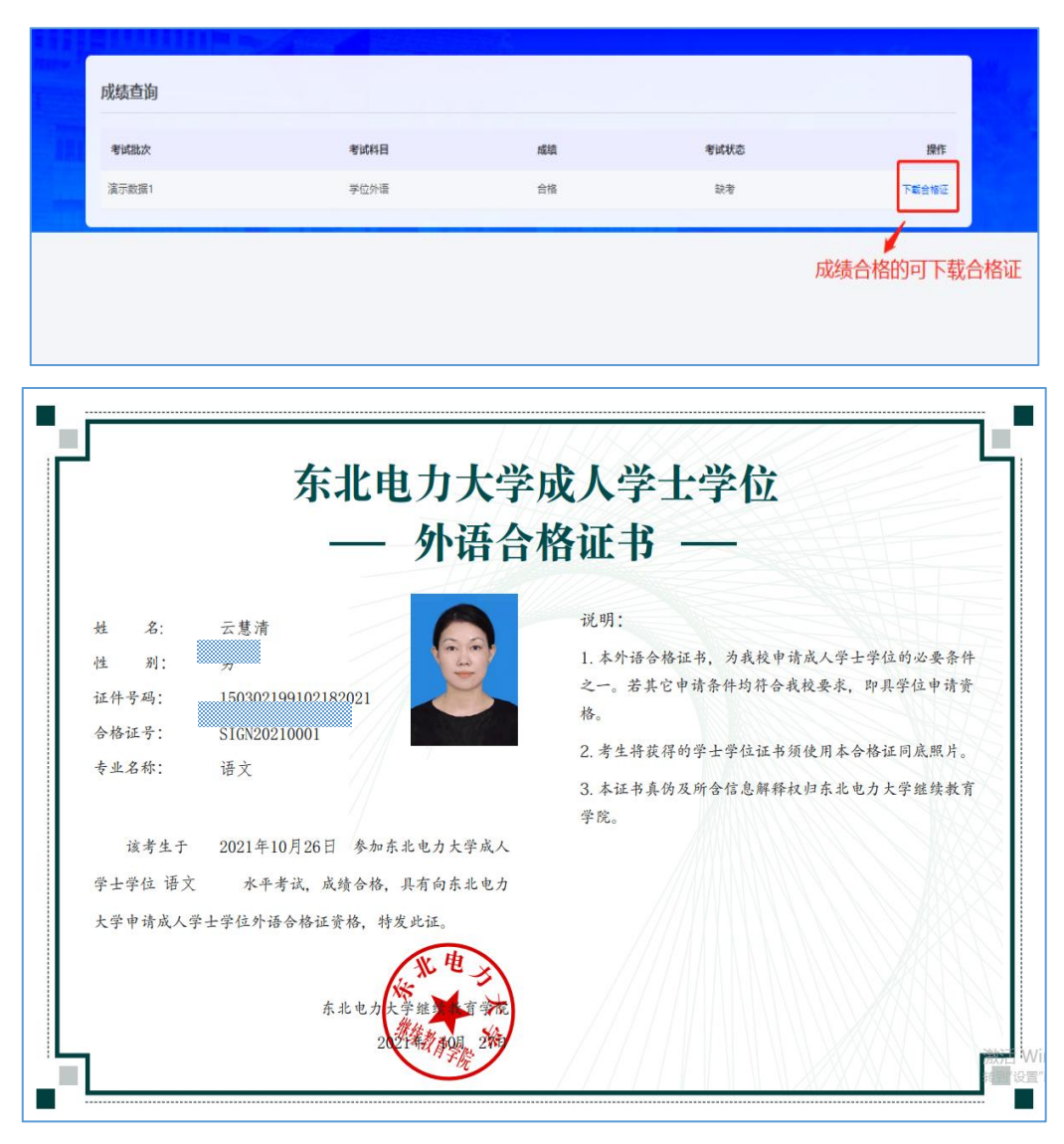

5.公告管理

点击导航栏【公告】,则可查看院校的公告。

| 院校公告  |                            |                     |
|-------|----------------------------|---------------------|
| • 555 |                            | 发布人: 赦师1 2022-01-17 |
|       | 共1 金  10 粉页 ~ 〈 1 〉 前往 1 页 |                     |
|       |                            |                     |

点击公告列表中的公告,则展示公告内容详情页面。

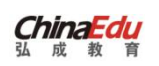

| 公告详情 |     |  |
|------|-----|--|
|      | SSS |  |
| OTS  |     |  |
|      |     |  |